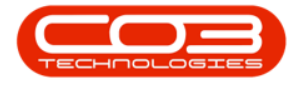

# **SALES STUDIO QUOTES**

## **DELETE QUOTES**

All quotes created in Sales Studio can be found in the **Sales Quotes** listing screen after selecting the applicable **Site** and **Status**.

Follow the process set out below to *delete* a quote from the system.

#### **Version Compatibility**

- BPO2 v 2.3.0.2
- Sales Studio v 1.0.0.21
- Configurator v 2.2.0.0
- CRM v 3.5.7.5

Ribbon Access: Sales Studio > Sales > Quotes

|                 | Ŧ     | BPO Sales Studio: Version 1.0.0.21 - Example Company | - | × |
|-----------------|-------|------------------------------------------------------|---|---|
|                 | Sales | onfiguration                                         |   |   |
|                 |       |                                                      |   |   |
| Quotes<br>Sales |       |                                                      |   |   |

## **SELECT THE SITE AND STATUS**

- 1. The *Sales Quotes* listing screen will open.
- 2. The relevant *Site* will need to be selected,
- 3. before quotes will be displayed in the data grid.

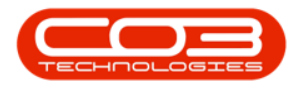

| → Sales Quotes - BPO Sales Studio: Version 1.0.0.21 - Example Company 2 - |          |        |                                  |          |               |                        |            |                     |         |            |                     |            | ×                        |          |              |             |         |
|---------------------------------------------------------------------------|----------|--------|----------------------------------|----------|---------------|------------------------|------------|---------------------|---------|------------|---------------------|------------|--------------------------|----------|--------------|-------------|---------|
|                                                                           | Home     | Sales  | Config                           | guration |               |                        |            |                     |         |            |                     |            |                          |          |              | -           | 8 ×     |
| Ð                                                                         |          | X      |                                  |          |               |                        |            | 8                   | •       |            |                     |            | Select Site<br>New Quote |          | -            | 3           |         |
| Add                                                                       | Edit     | Delete | view                             | Forward  | Approval      | Approve Decine         | Accepted   | Rejected Orde       |         | Print      | Save Layout         | workspaces | Include Sub-ord          | inates 📃 | Kei          | resn        |         |
|                                                                           | Maintain |        | A Navigati A Internal Processing |          | Processing ,  | A Customer Interaction |            | 4                   | Print 🖌 | Format     |                     | Current    |                          |          |              |             |         |
| Drag a column header here to group by that column                         |          |        |                                  |          |               |                        |            |                     |         |            |                     |            |                          |          |              |             |         |
| QuoteReference Custom                                                     |          |        | tomerNam                         | ne Qu    | oteStatusDesc | QuoteDescriptio        | n Currency | Currency QuoteValue |         | changeRati | a TaxRate QuoteDate |            | SalesmanName Approved    |          | ApproverName | Approval    | Comment |
| <b>₽</b> 8 <b>0</b> 0                                                     |          | 8 🗖 C  |                                  | -0       | ¢             | R <b>O</b> C           | R 🗖 C      | -                   | -       |            | =                   | R C        | 8 🖬 C                    | 8∎c      | 1 <b>0</b> 0 | ×∎c         |         |
|                                                                           |          |        |                                  | 3        |               |                        |            |                     | _       |            |                     |            |                          |          |              | 1204.000    |         |
| Open V                                                                    | indows 🔻 |        |                                  |          |               |                        |            |                     |         |            |                     |            |                          |          |              | 17 Oct 2020 | ÷ 11.   |

- Click on the drop-down arrow in the *Site* field to display the *Site Name* menu.
- Select from the list the particular site that contains the quote that you wish to *delete*.

Note: Only quotes in Status: '*New*' can be deleted.

### **GENERAL BPO2 INTERFACE FUNCTIONALITY**

The following basic BPO2 functionality applies in this screen:

#### 1. Format:

- Save Layout
- Workspaces
- Save Filter
- 2. Current:
  - *Refresh*: Clicking on this button will update the currently displayed page.
- 3. Open Windows:
  - Open Windows

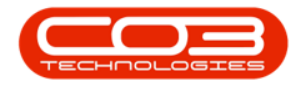

#### 4. Data Grids:

• Refer to <u>Using BPO Data Grids</u> and <u>Data Grid Filtering</u> for further information regarding data grid functionality that can be utilised here.

MNU.168.010